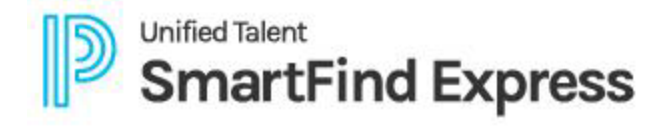

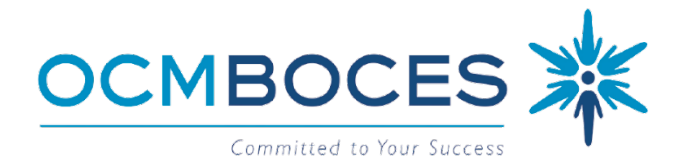

# WELCOME TO OCM BOCES' Automated Substitute Call-In Service

OCM BOCES offers an efficient and cost-effective solution to secure substitutes through the Automated Substitute Call-In Service. Currently, we provide service to 24 subscribing area school districts. The system utilizes the latest technology to provide the best-qualified substitute for an absence or vacancy, using custom set parameters based on individual District needs.

### **GETTING STARTED**

All users must be approved by the Board of Education of the District in which they intend to work. Once the hiring district has issued users their Access ID, the user will need to register to gain access to our service. \*\*Once registered, users can access our system by phone, website, or mobile app.\*\*

Users will have <u>one account</u> (one Access ID) with our system no matter the number of districts or roles they have. As a user, If you find you have been issued a second Access ID, please contact the SubService Help Line noted below and we will merge the accounts.

# **STEP 1: HOW TO REGISTER-** Required

## Registration is required for ALL users and can only be done by TELEPHONE.

- 1. Dial 315-433-2640 for the Automated Substitute Call-in Service
- 2. Enter your **Access ID** followed by the star (\*) key
- 3. For the PIN, enter your Access ID (AGAIN) followed by the star (\*) key

*Note: Entering Access ID the second time will prompt the registration set-up.* 

4. Record your name followed by the star (\*) key

PRESS 1 to Accept (go to #5) PRESS 2 to Re-enter PRESS 9 to Exit (this will hang-up call)

### NAME CHANGE?

To re-record voicing of your name due to a name change, dial (315) 433-2640 and choose 7 from the main menu.

5. This step varies by user type:

| SUBSTITUTES                                                       | EMPLOYEES                  | ADMINISTRATORS       |
|-------------------------------------------------------------------|----------------------------|----------------------|
| Hear your: callback (telephone) number                            | Hear your: work location & |                      |
| <ul> <li><u>PRESS 1</u> to Modify your callback number</li> </ul> | classification             |                      |
| <ul> <li>PRESS 1 if Correct</li> </ul>                            |                            | <u>(Skips to #6)</u> |
| <ul> <li>PRESS 2 to Re-enter</li> </ul>                           |                            |                      |
| • <u>PRESS 9</u> to Exit <u>to go to step 6</u>                   | <u>(SKIPS to #6)</u>       |                      |

Create a PIN at least four (4) digits, no more than nine (9), in length followed by the star (\*) key
 PRESS 1 if Correct (completes registration process)
 PRESS 8 to Re-enter

PRESS 9 to Exit (this will hang-up call; DOES NOT complete registration process)

# Registration is complete when you hear "Your PIN has been changed. Please write down this number for future reference. Validate your email address when logging onto the web." Your PIN is for use with the AUTOMATED PHONE SYSTEM (315) 433-2640.

#### OCM BOCES SUBSERVICE

PHONE: 315-433-2640 TEXTING: 844-850-9650 WEBSITE: subserviceocmboces.eschoolsolutions.com MOBILE APP: For Substitutes- SmartFind Express Mobile For Employees- Unified Talent Mobile Live help is available Monday-Fridays 6:00 am-2:00 pm HELP LINE: 315-433-2606 E-Mail: subservice@ocmboces.org

**NEED HELP?** 

# **STEP 2: SET UP WEBSITE ACCESS-** Optional

# You MUST BE REGISTERED (completed Step 1) AND have a valid email address on file to use this platform.

- 1. Visit <u>subserviceocmboces.eschoolsolutions.com</u> for the Automated Substitute Call-in Service
- 2. Click Forgot Password
- 3. Enter Access ID and click "Submit" to receive an OTP (One Time Password) via email
- You will be sent an email titled "Password Reminder | SmartFind Express" from noreply\_subserviceocmboces@sfesubsystem.com (be sure to check both your in-box as well as Spam & Junk folders).

NOTE: <u>The OTP is valid for 15 minutes AND **must be used in conjunction with the website link from the** <u>email.</u></u>

### 5. Users will **follow directions in the email** to create a new Password for future use. **PASSWORD REQUIREMENTS**

**Create** a unique password incorporating the following criteria:

- 1 Alphabet Character
- 1 Number of Special Character
- A minimum of 8 total characters

Your <u>PASSWORD</u> is for use with the <u>WEBSITE</u> (subserviceocmboces.eschoolsolutions.com) and <u>MOBILE APPS</u> (FOR SUBSTITUTES- <u>SmartFind Express Mobile</u>; FOR EMPLOYEES- <u>Unified Talent Mobile</u>).

# STEP 3: DOWNLOAD & SIGN IN ON MOBILE APPS- Optional

## You MUST BE REGISTERED (completed Step 1) AND COMPLETED STEP 2 (above) to use this platform.

1. Go to your phone's app Store and **Download:** 

For Substitutes: SmartFind Express Mobile

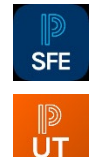

For Employees: Unified Talent Mobile

ADMINISTRATOR USERS: There is NO mobile app for <u>Administrator</u> Users. Administrators can access they system by the phone & website platforms.

## 2. **Open** the app

SUBSTITUTES Note: When opening the app for the first time, it will ask if you would like to have notification sent to your phone. Notifications may include alerts, sounds, and icon badges. These can be configured in app's Settings. Choose "Don't Allow" or "Allow" depending upon your preference.

3.

| SUBSTITUTES                                                 | EMPLOYEES                                 |
|-------------------------------------------------------------|-------------------------------------------|
| <ul> <li>Enter our universal District Code: NBFB</li> </ul> | • Select "SmartFind Express"              |
| <ul> <li>Click "Add District"</li> </ul>                    | • Enter our universal District Code: NBFB |
| • Tap on "OCM BOCES AUTOMATED SUBSTITUTE CALL-              | • Click "Next"                            |
| IN SERVICE Syracuse, NY"                                    |                                           |

## 4. **Sign in** using your Access ID and Password

#### OCM BOCES SUBSERVICE

PHONE: 315-433-2640 TEXTING: 844-850-9650 WEBSITE: subserviceocmboces.eschoolsolutions.com MOBILE APP: For Substitutes- SmartFind Express Mobile For Employees- Unified Talent Mobile NEED HELP?

Live help is available Monday-Fridays 6:00 am-2:00 pm HELP LINE: 315-433-2606 E-Mail: subservice@ocmboces.org